1. InternetExplorerの画面上部にある、歯車ボタンをクリックしたメニューより、インターネットオプションを クリックします。

(歯車ボタンが見つからない場合は、「ツール▼」ボタン⇒「インターネットオプション」、 または「Alt」キーを押して「ツール」⇒「インターネットオプション」)

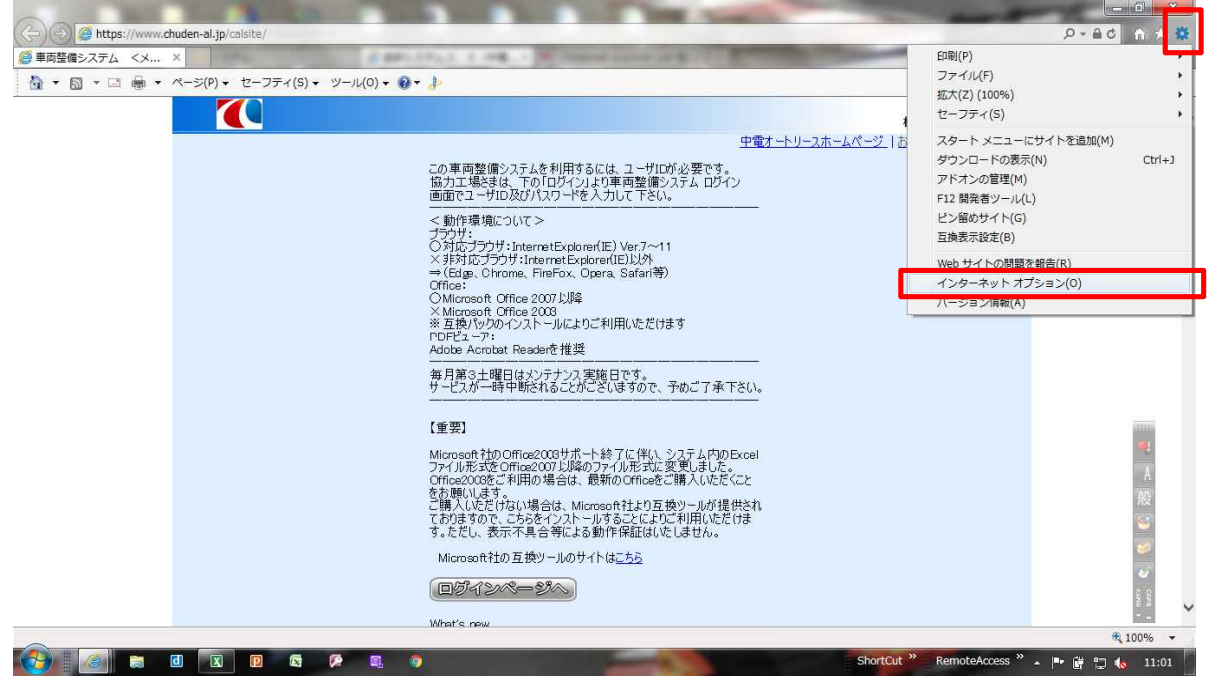

2. インターネットオプション画面の「セキュリティ」タブを選択後、「信頼済みサイト」を選択し、「サイト」ボタン をクリックします。\_\_\_\_\_\_\_

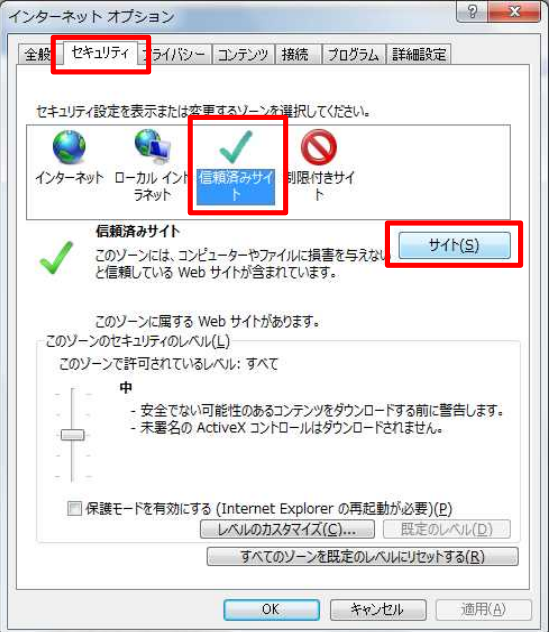

3. 「このWebサイトをゾーンに追加する」欄に「https://www.chuden-al.jp」と入力し、「追加」ボタンを クリックし、「Webサイト」欄に追加されたことを確認し、「閉じる」ボタンをクリックします。

| この Web サイトをゾーンに追加する( <u>D</u> ): |                |
|----------------------------------|----------------|
| https://www.chuden-al.jp         | 追加(A)          |
| Web サイト( <u>W</u> ):             |                |
|                                  | 削除( <u>R</u> ) |
|                                  |                |
|                                  |                |
|                                  |                |

<u>4. インターネットオプション画面で「OK」ボタンを</u>クリックします。

| キュリティ設定           | を表示または変更するソー                                      | ーンを選択してください。                   |                        |
|-------------------|---------------------------------------------------|--------------------------------|------------------------|
| <b>い</b> ターネット    | コーカル イント 信頼済み<br>ラネット ト                           | サイ 制限付きサイト                     |                        |
| 信頼<br>/ この<br>と信  | <b>随済みサイト</b><br>ゾーンには、コンピューター†<br>頼している Web サイトが | やファイルに損害を与えな<br>含まれています。       | , <del>サイト(S)</del>    |
| この<br>このソーンのt     | ゾーンに属する Web サイ<br>2キュリティのレベル( <u>L</u> )          | トがあります。                        |                        |
| このソーン             | で許可されているレベル:す                                     | TAT                            |                        |
|                   | - 安全でない可能性の<br>- 未署名の ActiveX :                   | あるコンテンツをダウンロー<br>コントロールはダウンロード | ・ドする前に警告します。<br>されません。 |
| 同保護               | Eードを有効にする (Inter                                  | net Explorer の再起               | が必要)(P)                |
| 10.00 AN 10.00 AN | [ LAUH                                            | のカスタマイズ( <u>C</u> )            | 既定のレベル(D)              |

5. InternetExplorerを一旦終了します。

| ( ) ( https://www.chuden-al.jp/calsite/ | 1 Mail 100 Mail                                                                                                    | ନ-≙୯ 🖓 ସମାଠିର |
|-----------------------------------------|----------------------------------------------------------------------------------------------------|---------------|
| <i>遵</i> 車両整備システム <メ ×                  |                                                                                                    |               |
| A ▼ □ ▼ □ → ページ(P) ▼ セーフティ(S) ▼ ツー.     | ν( <u>Ω</u> ) + 🔞 + 🤚                                                                                                    |               |
|                                         | <sup>中部電力クル</sup> −<br>株式会社中電オートリー:                                                                                                    | 7<br>2 ^      |
|                                         | 中電オートリースホームページ   お気に入りに追加   ヘル                                                                                                    | 2             |
|                                         | この車両整備システムを利用するには、ユーザロが必要です。<br>協力工場ときは、下の「ログイン」とり車両整備システム ログイン<br>画面でユーザロ及びパスワードを入力して下さい。                                                                                                    |               |
|                                         | ファイル形式をOfflee2007以降のファイル形式に変更しました。<br>Offlee2008と1利用の場合は、厳新のOffleeとご購入しただとと<br>をお願いします。<br>ご購入しただけない場合は、Microsoft社xり互換シールが提供され<br>てわりますので、こちらをインストールすることによりご利用しただけま<br>す。ただし、表示不具合等による動作保証はいたしません。 | A<br>設<br>警   |
|                                         | Microsoft社の互換リールのサイトは <u>こちら</u><br>「回 <i>切</i> インペーータシーー<br>What's new                                                                                                    |               |
|                                         |                                                                                                    | 🔍 100% 🔻      |